# How to setup your IMAP e-mail address with an iOS device

| iPad 중 |                           | 10:13 AM             |                   | 83% 🔳        |
|--------|---------------------------|----------------------|-------------------|--------------|
|        | Settings                  | Mail, Contacts       | s, Calendars      |              |
| ┝      | Airplane Mode             | ACCOUNTS             |                   |              |
| Ŷ      | Wi-Fi POMTIdsl            | Add Account          |                   | >            |
| *      | Bluetooth Off             |                      |                   |              |
|        |                           | Fetch New Data       | Push              | >            |
|        | Notifications             |                      |                   |              |
|        | Control Center            | MAIL                 |                   |              |
| C      | Do Not Disturb            | Preview              | 2 Lines           | >            |
| -      |                           | Show To/Cc Label     | $\bigcirc$        |              |
| Ø      | General 1                 | Swipe Options        |                   | >            |
| AA     | Display & Brightness      | Flag Style           | Color             | >            |
| *      | Wallpaper                 | Ask Before Deleting  | $\bigcirc$        |              |
| ((ال   | Sounds                    | Load Remote Images   |                   | $\mathbf{D}$ |
| A      | Passcode                  | Organize By Thread   |                   | D            |
|        | Privacy                   |                      |                   |              |
|        |                           | Always Bcc Myself    | $\bigcirc$        |              |
|        | iCloud                    | Mark Addresses       | Off               | >            |
| A      | iTunes & App Store        | Increase Quote Level | On                | >            |
|        |                           | Signature            | Sent from my iPad | >            |
|        | Mail, Contacts, Calendars | CONTACTS             |                   |              |
|        | Notes                     | Sort Order           | Last, First       | >            |
|        | Reminders                 | Display Order        | First, Last       | >            |
|        | Messages                  | Show In App Switcher | On                | >            |
|        | FaceTime                  | ~ …                  |                   |              |

Go to settings on your device and select "Mail, Contacts, Calendars" then tap add account.

### Select Other

| iPad 🗟      |                           | 10:14 AM                   | 83% 🗩 |
|-------------|---------------------------|----------------------------|-------|
|             | Settings                  | Mail, Contacts Add Account |       |
| ≁           | Airplane Mode             |                            |       |
| <b>?</b>    | Wi-Fi POMTIdsl            | iCloud                     |       |
| *           | Bluetooth Off             | <b>E</b> ⊠ Exchange        |       |
|             | Notifications             | Google™                    |       |
| 8           | Control Center            |                            |       |
| C           | Do Not Disturb            | YAHOO!                     |       |
|             |                           | Aol.                       |       |
| Ø           | General 1                 |                            | _     |
| AA          | Display & Brightness      | Outlook.com                |       |
| *           | Wallpaper                 | Other                      |       |
| <b>(</b> )) | Sounds                    |                            |       |
| A           | Passcode                  |                            |       |
|             | Privacy                   |                            |       |
|             |                           |                            |       |
|             | iCloud                    |                            |       |
| $\bigcirc$  | iTunes & App Store        |                            |       |
|             |                           |                            |       |
|             | Mail, Contacts, Calendars |                            |       |
|             | Notes                     |                            |       |
|             | Reminders                 |                            |       |
|             | Messages                  |                            |       |
|             | FaceTime                  |                            |       |

## Tap Add Mail Account

| iPad ᅙ      |                           |   | 10:14 AM         |         | 83% 🔳 |
|-------------|---------------------------|---|------------------|---------|-------|
|             | Settings                  | < | Add Account      | Other   |       |
| ≻           | Airplane Mode             |   | MAIL             |         |       |
| ?           | Wi-Fi POMTIdsl            |   | Add Mail Account |         | >     |
| *           | Bluetooth Off             |   |                  |         |       |
|             |                           |   | CONTACTS         |         |       |
|             | Notifications             |   | Add LDAP Accour  | nt      | >     |
|             | Control Center            |   | Add CardDAV Acc  | ount    | >     |
| C           | Do Not Disturb            |   | CALENDARS        |         |       |
|             |                           |   | Add CalDAV Acco  | unt     | >     |
| $\oslash$   | General                   |   | Add Subscribed C | alendar | >     |
| AA          | Display & Brightness      |   |                  |         |       |
|             | Wallpaper                 |   |                  |         |       |
| <b>(</b> )) | Sounds                    |   |                  |         |       |
| A           | Passcode                  |   |                  |         |       |
|             | Privacy                   |   |                  |         |       |
|             |                           |   |                  |         |       |
|             | iCloud                    |   |                  |         |       |
| $\bigcirc$  | iTunes & App Store        |   |                  |         |       |
|             |                           |   |                  |         |       |
|             | Mail, Contacts, Calendars |   |                  |         |       |
|             | Notes                     |   |                  |         |       |
|             | Reminders                 |   |                  |         |       |
|             | Messages                  |   |                  |         |       |
|             | FaceTime                  |   |                  |         |       |

#### Enter the following information and tap Next.

Name: Your name Email: Your email address Password: Your email account password Description: Ex: Work

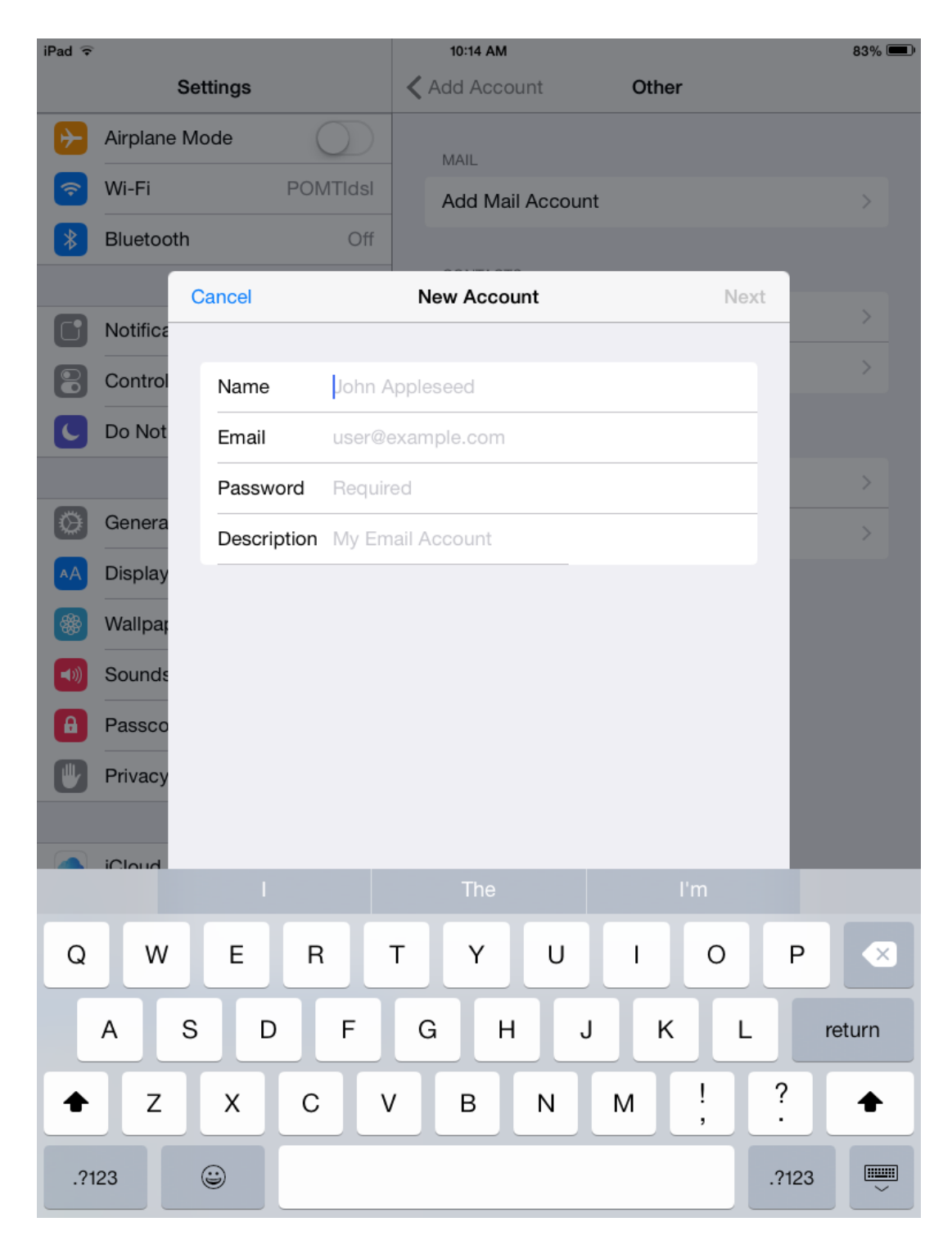

Now you will continue to add more information. Make sure that IMAP is selected. When you are done tap **Next**.

#### **Incoming Mail Server**

Host Name: imap.dreamersi.net User Name: Your email address Password: Your email address password

<u>Outgoing Mail Server</u> (Username and Password are required in this step) Host Name: smtp.dreamersi.net Username: Your email address Password: Your email address password

| iPad ᅙ     |             |                      |                  | 10:15 AM    |           |       |      | 82% 💻 |  |
|------------|-------------|----------------------|------------------|-------------|-----------|-------|------|-------|--|
|            | Set         | tings                |                  | K Add Acco  | unt       | Other |      |       |  |
| ≁          | Airplane Mo | ode (                | $\mathcal{D}$    | MAIL        |           |       |      |       |  |
| Ŷ          | Wi-Fi       | PON                  | /ITIdsl          | Add Mai     | l Account |       |      |       |  |
| *          | Bluetooth   |                      | Off              |             |           |       |      |       |  |
|            | С           | ancel                |                  | New Accou   | unt       |       | Next |       |  |
|            | Notifica    |                      |                  |             |           |       |      |       |  |
| 8          | Control     |                      | IMAP             |             | PO        | P     |      |       |  |
| C          | Do Not      |                      |                  |             |           |       | _    |       |  |
|            |             | Name                 | John A           | ppleseed    |           |       |      |       |  |
| Ø          | Genera      | Email                | user@example.com |             |           |       |      |       |  |
| АА         | Display     | Description          | My Em            | ail Account |           |       |      |       |  |
|            | Wallpa      |                      |                  |             |           |       |      |       |  |
| <b>(()</b> | Sounds      | INCOMING MAIL SERVER |                  |             |           |       |      |       |  |
|            | Passoo      | Host Name            | mail.ex          | ample.com   |           |       |      |       |  |
|            |             | User Name            | Required         |             |           |       |      |       |  |
|            | Privacy     | Password             | Require          | ed          |           |       |      |       |  |
|            | iCloud      | OUTGOING MA          | IL SERVER        | R           |           |       |      |       |  |
| A          | iTunes      | Host Name            | smtp.e           | xample.com  |           |       |      |       |  |
|            |             | User Name            | Optiona          | al          |           |       |      |       |  |
|            | Mail, Conta | cts, Calendar        | s                |             |           |       |      |       |  |

## Tap **Save**.

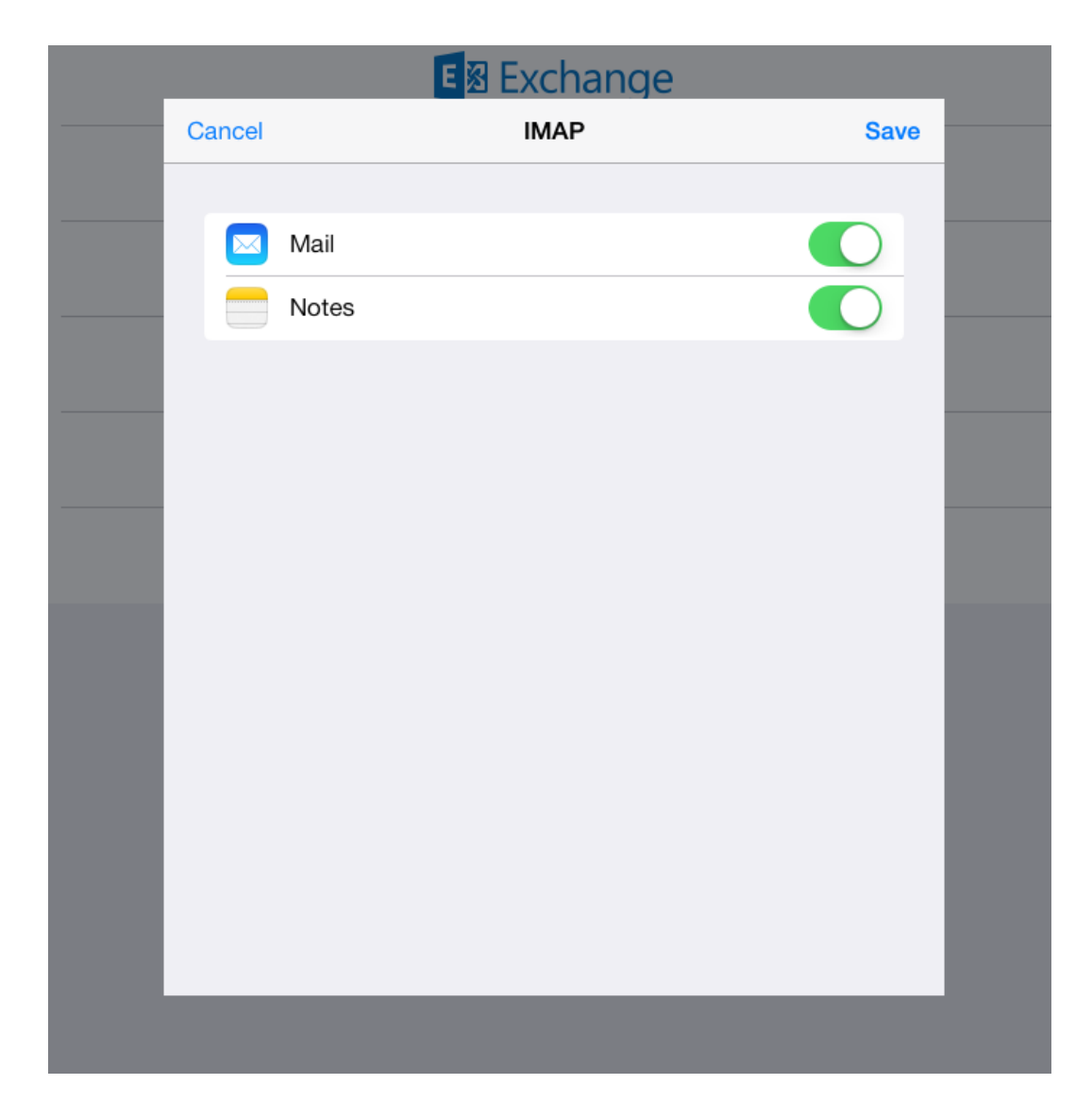